| <b>PROMEL</b><br>FIRENZE - ITALIA | MI CD701<br>File consultabile in rete: \DGQ RGQ\DOCUMENTI<br>UFFICIALI\MANUALI\MICD701VER1REV.X.DOC<br>MANUALE D'USO E MANUTENZIONE<br><b>CONTA DIVIDI 701</b> | Rev. 0       |
|-----------------------------------|----------------------------------------------------------------------------------------------------|--------------|
| UTP                               |                                                                                                    | Pag. 1 di 28 |
|                                   |                                                                                                    |              |

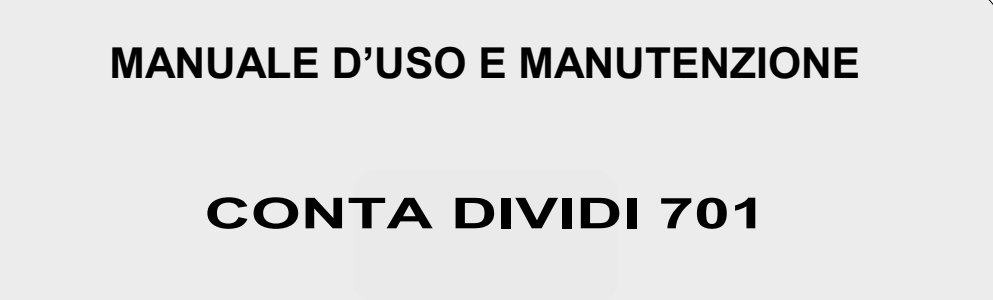

Sistema di Qualità Aziendale Certificato Company's Certified Quality System

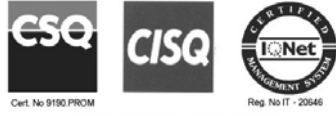

UNI EN ISO 9001:2000

| 4       |                            |                          |                         |                   |                     |
|---------|----------------------------|--------------------------|-------------------------|-------------------|---------------------|
| 3       |                            |                          |                         |                   |                     |
| 2       |                            |                          |                         |                   |                     |
| 1       |                            |                          |                         |                   |                     |
| 0       | Prima Emissione            | Cosi\Manna\<br>Margheri  | Cecchi                  | Lazzeri           | 11/12/03            |
| Rev.No. | Descrizione<br>Description | Redatto<br><i>Edited</i> | Conval.<br>Ratification | Appr.<br>Approved | Data<br><i>Date</i> |

#### PROMEL s.a.s.

<u>Sede Legale / Sede Amministrativa / Sede Operativa:</u> Via G. Rossa, 24 – Cascine del Riccio – 50023 Impruneta (FI) – Italy P.I. 03768400487

Tel. nr. +39 055 20942 1 - Fax nr. +39 055 20942 42

#### **PROMEL Costruzioni S.r.l.**

Sede Legale / Sede Amministrativa / Sede Operativa: Via G. Rossa, 24 - Cascine del Riccio - 50023 Impruneta (FI) - Italy P.I. 02310850488

Tel. nr. +39 055 20942 1 - Fax nr. +39 055 20942 42

Web site: www.promel.it - E-mail address: promel@promel.it

| <b>PROMEL</b><br>FIRENZE - ITALIA | MI CD701<br>File consultabile in rete: \DGQ RGQ\DOCUMENTI<br>UFFICIALI\MANUALI\MICD701VER1REV.X.DOC<br>MANUALE D'USO E MANUTENZIONE<br><b>CONTA DIVIDI 701</b> | Rev. 0       |
|-----------------------------------|----------------------------------------------------------------------------------------------------|--------------|
| UTP                               |                                                                                                    | Pag. 2 di 28 |
|                                   |                                                                                                    |              |

| REV. | DATA     | DESCRIZIONE     |
|------|----------|-----------------|
| 0    | 11/12/03 | Prima Emissione |
|      |          |                 |
|      |          |                 |
|      |          |                 |
|      |          |                 |
|      |          |                 |
|      |          |                 |
|      |          |                 |
|      |          |                 |
|      |          |                 |
|      |          |                 |
|      |          |                 |
|      |          |                 |
|      |          |                 |
|      |          |                 |
|      |          |                 |
|      |          |                 |

| <b>PROMEL</b><br>FIRENZE - ITALIA | MI CD701<br>File consultabile in rete: \DGQ RGQ\DOCUMENTI<br>UFFICIALI\MANUALI\MICD701VER1REV.X.DOC<br>MANUALE D'USO E MANUTENZIONE<br><b>CONTA DIVIDI 701</b> | Rev. 0       |
|-----------------------------------|----------------------------------------------------------------------------------------------------|--------------|
| UTP                               |                                                                                                    | Pag. 3 di 28 |
|                                   | •                                                                                                    | •            |

# INDICE

- 1. PREFAZIONE
- 2. DISIMBALLAGGIO
- 3. IMMAGAZZINAMENTO
- 4. DESCRIZIONE GENERALE
- 5. MESSA IN ESERCIZIO
  - 5.1. Alimentazione
  - 5.2. Verifiche Preliminari
  - 5.3. Funzionamento
    - 5.3.1. Generalita'
    - 5.3.2. Menù Principale
    - 5.3.3. Programmazione
    - 5.3.4. Menù Conteggio
    - 5.3.5. Menù Conteggio-stop
    - 5.3.6. Menù Conteggio con funzione Casse attiva
- 6. SETTAGGIO OROLOGIO DELLA STAMPANTE
- 7. MANUTENZIONE
  - 7.1. Pulizia della macchina
- 8. CONDIZIONI DI GARANZIA

| <b>PROMEL</b><br>FIRENZE - ITALIA | MI CD701<br>File consultabile in rete: \DGQ RGQ\DOCUMENTI<br>UFFICIALI\MANUALI\MICD701VER1REV.X.DOC<br>MANUALE D'USO E MANUTENZIONE<br>CONTA DIVIDI 701 | Rev. 0       |
|-----------------------------------|----------------------------------------------------------------------------------------------------|--------------|
| UTP                               |                                                                                                    | Pag. 4 di 28 |

1. Prefazione

Questo manuale è stato concepito allo scopo di fornire una guida all' uso e alla manutenzione della macchina Conta Dividi 701.

Per evitare malfunzionamenti, guasti e operazioni non corrette si prega di leggere attentamente questo manuale prima dell' installazione e dell' uso.

La Conta Dividi 701 risponde alle prescrizioni di sicurezza della Direttiva "Bassa Tensione" 73/23/CEE,

successiva modifica 93/68/CEE ed alla Direttiva "EMC Compatibilità elettromagnetica" 89/336/CEE per

la marcatura CC.

2. Disimballaggio

Si raccomanda di verificare l'integrità dell' imballaggio e del suo contenuto. In caso di danneggiamento dovuto al trasporto, inviare una comunicazione a mezzo e-mail o fax al trasportatore, ed in copia alla società Promel.

3. Immagazzinamento

In caso di immagazzinamento della Conta Dividi 701 e dei suoi accessori deve essere posta adeguata attenzione a proteggerli da ogni possibile danneggiamento. Tenere sempre la macchina Conta Dividi 701 nell' imballo originale fino al momento della messa in funzione. Provvedere ad un'adeguata protezione per prevenire i danni che possono essere causati dalla esposizione a:

- Pioggia, eccessiva umidità e/o escursione termiche (riparo inadeguato)
- Infestazione di insetti o roditori (danneggiamento dell' imballo e del contenuto)
- Ogni altro possibile rischio

Accertarsi che la temperatura di immagazzinamento non superi i seguenti valori: -20°C, + 60°C.

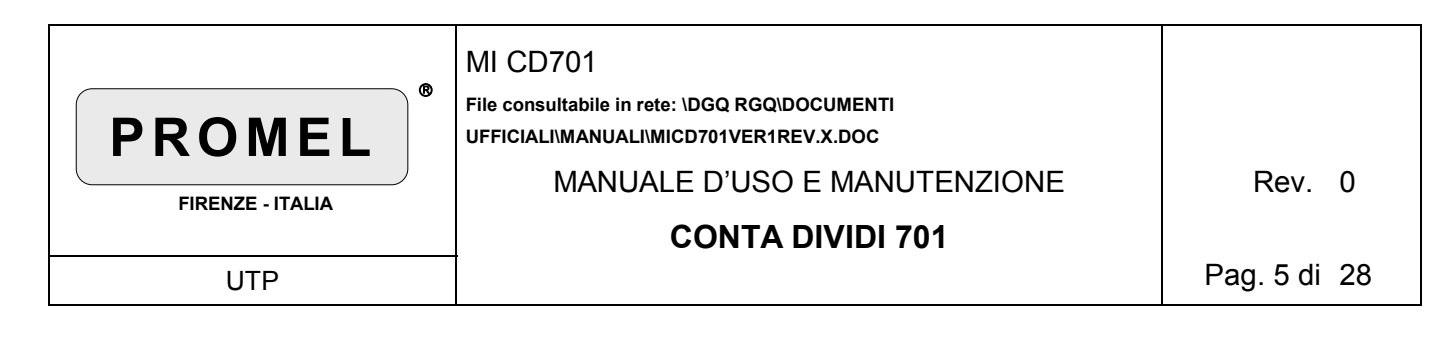

## 4. Descrizione generale

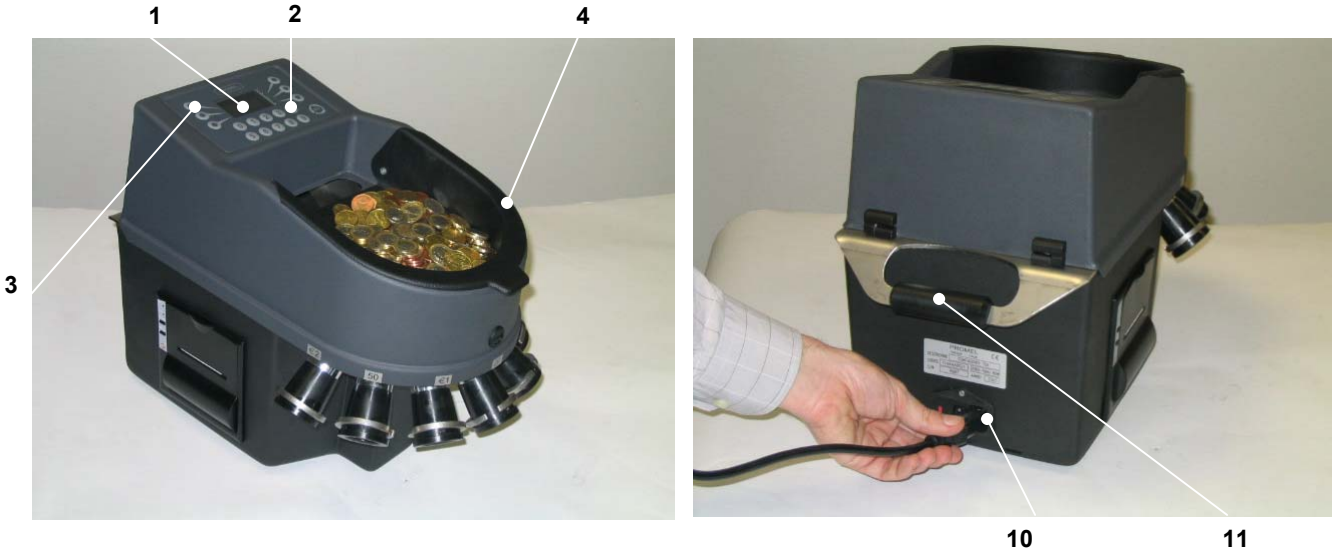

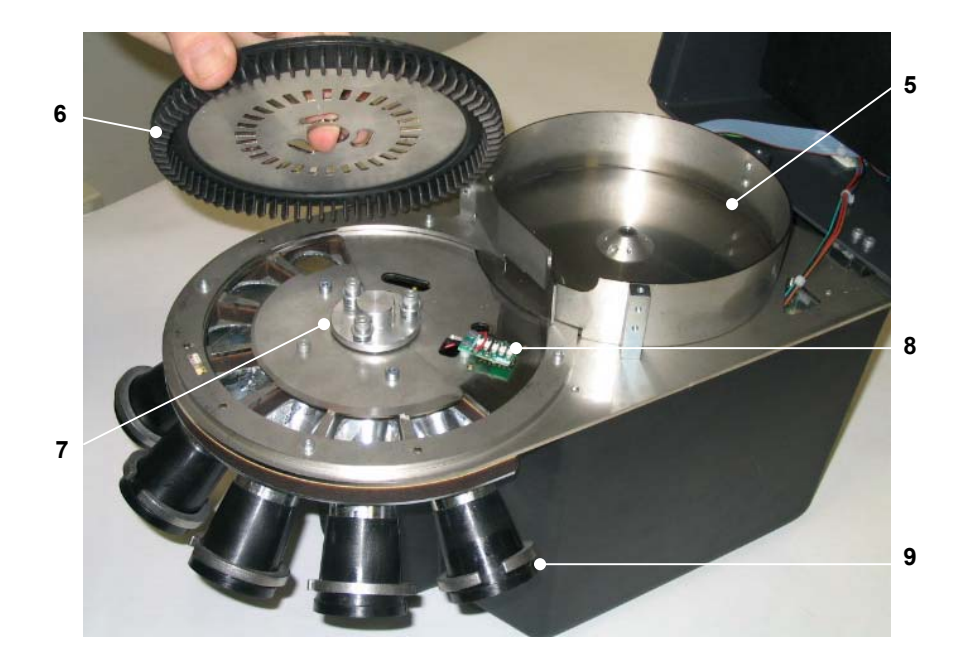

| Pag 6 di 2 | <b>PROMEL</b><br>FIRENZE - ITALIA | MI CD701<br>File consultabile in rete: \DGQ RGQ\DOCUMENTI<br>UFFICIALI\MANUALI\MICD701VER1REV.X.DOC<br>MANUALE D'USO E MANUTENZIONE<br><b>CONTA DIVIDI 701</b> | Rev.      | 0  |
|------------|-----------------------------------|----------------------------------------------------------------------------------------------------|-----------|----|
|            | UTP                               |                                                                                                    | Pag. 6 di | 28 |

- 1. Display
- 2. Tastiera
- 3. Tasti funzione
- 4. Coperchio/vassoio raccolta monete
- 5. Piatto di caricamento
- 6. Disco di trascinamento con spazzola in gomma
- 7. Matrice
- 8. Lettore ottico
- 9. Uscita monete
- 10. Presa/interruttore di alimentazione
- 11. Maniglia di sollevamento

### 5. Messa in esercizio

#### 5.1 Alimentazione

Collegare la macchina Conta Dividi 701 ad una presa di corrente mediante il cavo di alimentazione di corredo.

### IMPORTANTE!

Prima di alimentare la Conta Dividi 701, verificare che la frequenza e la tensione di rete siano le stesse indicate sulla targhetta riportata sul retro della macchina e che l'impianto di TERRA sia a potenziale zero

Alimentare la macchina azionando l' interruttore (10). (fig.1)

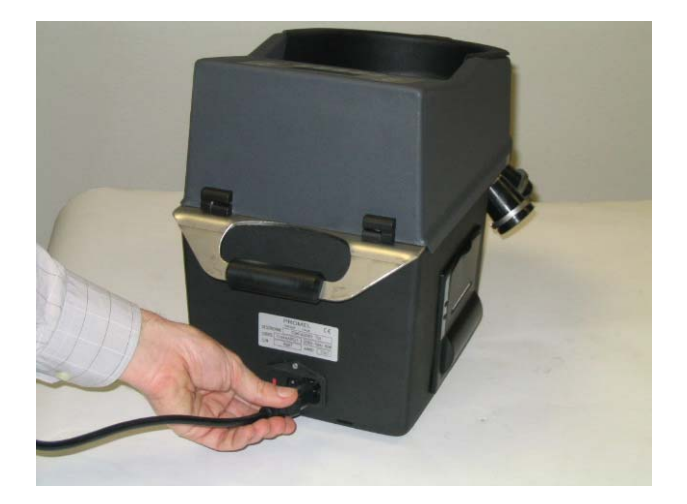

Figura 1

| <b>PROMEL</b><br>FIRENZE - ITALIA | MI CD701<br>File consultabile in rete: \DGQ RGQ\DOCUMENTI<br>UFFICIALI\MANUALI\MICD701VER1REV.X.DOC<br>MANUALE D'USO E MANUTENZIONE<br><b>CONTA DIVIDI 701</b> | Rev. 0       |
|-----------------------------------|----------------------------------------------------------------------------------------------------|--------------|
| UTP                               |                                                                                                    | Pag. 7 di 28 |

#### 5.2 Verifiche preliminari

Alla prima accensione verificare che la macchina sia allestita per la valuta che si vuole contare/dividere eseguendo le operazioni sottoindicate.

#### IMPORTANTE! Le operazioni di verifica/manutenzione devono essere eseguite con macchina disalimentata

A. Sollevare il carter anteriore della macchina sbloccando la serratura come indicato in fig. 2 e 3.

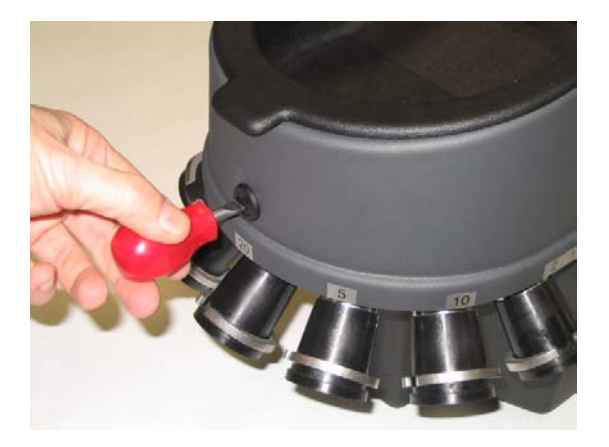

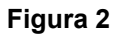

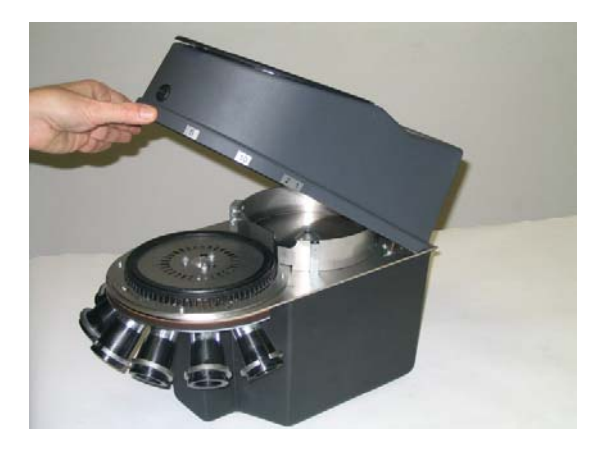

Figura 3

**B.** Sganciare il disco di trascinamento (6) esercitando su di esso una leggera pressione e facendolo ruotare in senso orario, poi rimuoverlo dalla sua posizione sollevandolo verso l'alto come indicato in fig. 4 e 5

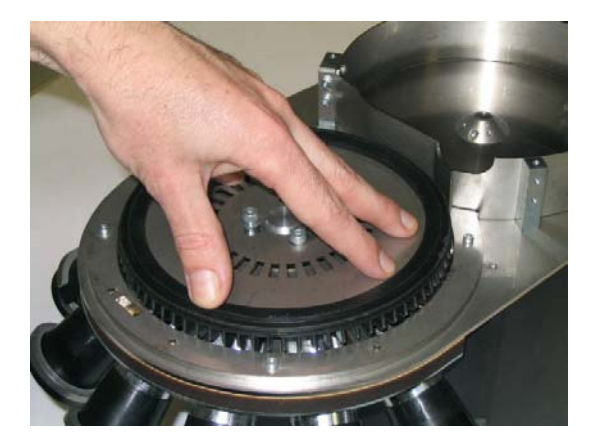

Figura 4

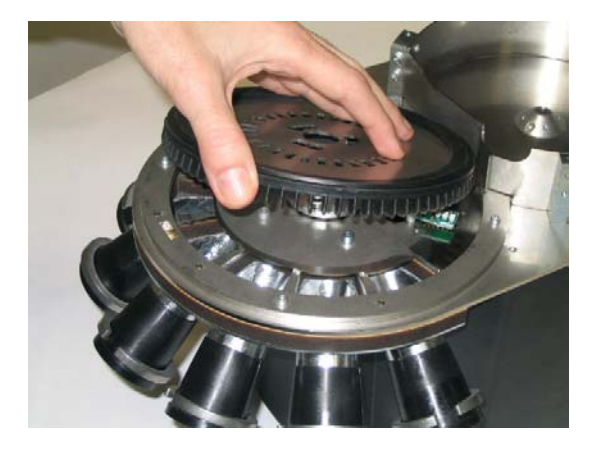

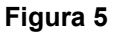

| PROMEL   FIRENZE - ITALIA | MI CD701<br>File consultabile in rete: \DGQ RGQ\DOCUMENTI<br>UFFICIALI\MANUALI\MICD701VER1REV.X.DOC<br>MANUALE D'USO E MANUTENZIONE<br><b>CONTA DIVIDI 701</b> | Rev. 0       |
|---------------------------|----------------------------------------------------------------------------------------------------|--------------|
| UTP                       |                                                                                                    | Pag. 8 di 28 |

**C.** Reinserire il disco di trascinamento (6), premere e ruotare in senso antiorario per permettere il corretto inserimento e verificarlo controllando che la spazzola in gomma sfiori il piano della matrice (7). Bloccare il disco di trascinamento (6).

### 5.3 Funzionamento

#### 5.3.1 Generalità

La macchina può processare le monete con due modalità distinte selezionabili dal MENU PRINCIPALE.

- **A.** Modalità CONTEGGIO: si ha la divisione, conteggio e valorizzazione dei vari tagli delle monete processate e il valore totale.E' inoltre possibile impostare il numero di utenti/casse per le quali si intende effettuare il conteggio.
- **B.** Modalità CONTEGGIO-STOP: si ha il conteggio e valorizzazione per ogni singolo tipo di moneta, è possibile effettuare sacchetti o tubi con un numero di monete impostabile dal menù.

#### 5.3.2 MENÙ PRINCIPALE

All' accensione della macchina si visualizza il seguente menù:

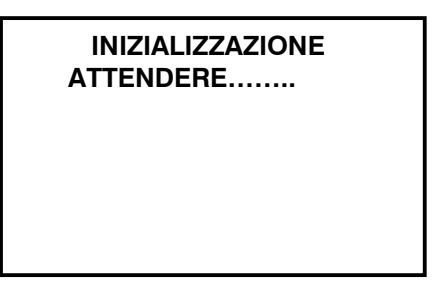

Dopo alcuni secondi viene visualizzato il seguente menù:

| MENU' PRINCIPALE |   |
|------------------|---|
|                  |   |
| PROGR.           | > |
| CONTEGGIO        | > |
| CONTEGGIO - STOP | > |

Premendo i tasti (3) associati alle funzioni del menù principale, si attivano i sottomenù relativi.

| <b>PROMEL</b><br>FIRENZE - ITALIA | MI CD701<br>File consultabile in rete: \DGQ RGQ\DOCUMENTI<br>UFFICIALI\MANUALI\MICD701VER1REV.X.DOC<br>MANUALE D'USO E MANUTENZIONE<br><b>CONTA DIVIDI 701</b> | Rev. 0       |
|-----------------------------------|----------------------------------------------------------------------------------------------------|--------------|
| UTP                               |                                                                                                    | Pag. 9 di 28 |

### 5.3.3 PROGRAMMAZIONE

Da questo menù si accede ad i sottomenù indicati sul display.

|      | PROGRA                                                    | MMAZIONE  |     |
|------|-----------------------------------------------------------|-----------|-----|
| (a)  | <servizi< td=""><td>AUTO &gt;</td><td>(b)</td></servizi<> | AUTO >    | (b) |
|      |                                                           | P. STOP > | (C) |
| (e ) | < ESC                                                     | CASSE >   | (d) |

a. Selezionando SERVIZI si visualizza il seguente menù:

| SERVIZI |           |
|---------|-----------|
|         | LINGUA >  |
|         | DISPLAY > |
| < ESC   |           |

• Selezionando LINGUA è possibile cambiare lingua alla macchina. Si visualizza il seguente menù:

| LINGUA : ITALIANO |          |          |
|-------------------|----------|----------|
| $\rightarrow$     | ITALIANO |          |
|                   | ENGLISH  |          |
|                   | ESPAÑOL  |          |
|                   | FRANÇAIS |          |
|                   | DEUTSCH  |          |
| < E               | SC       | CAMBIA > |

Premendo ESC si torna al menù principale. Premendo CAMBIA si visualizza il seguente menù:

|                          | LINGUA : ITALIANO |    |
|--------------------------|-------------------|----|
| $\rightarrow$            | ITALIANO          |    |
|                          | ENGLISH           |    |
|                          | ESPAÑOL           |    |
|                          | FRANÇAIS          |    |
|                          | DEUTSCH           |    |
| i d <b>⊲</b> la <b>S</b> |                   | 'n |

| <b>PROMEL</b><br>FIRENZE - ITALIA | MI CD701<br>File consultabile in rete: \DGQ RGQ\DOCUMENTI<br>UFFICIALI\MANUALI\MICD701VER1REV.X.DOC<br>MANUALE D'USO E MANUTENZIONE<br><b>CONTA DIVIDI 701</b> | Rev. 0        |
|-----------------------------------|----------------------------------------------------------------------------------------------------|---------------|
| UTP                               |                                                                                                    | Pag. 10 di 28 |

Premendo SELEZ. Si seleziona la lingua desiderata; la scelta viene evidenziata dalla freccia sulla sinistra.

Premendo CAMBIA si visualizza il seguente menù:

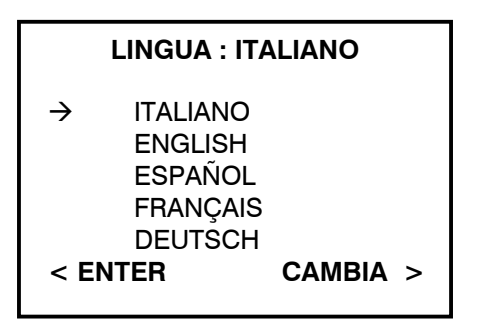

Premendo ENTER si convalida la selezione indicata. Il menù diviene come segue:

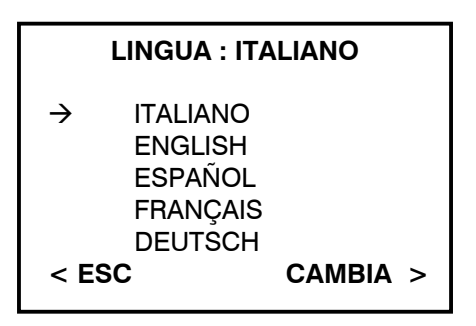

Premendo CAMBIA si procede per una nuova selezione. Premendo ESC si torna al menù precedente.

• Selezionando DISPLAY si visualizza il seguente menù:

Premendo i tasti (3) è possibile aumentare o diminuire il contrasto dei caratteri Premendo ENTER si memorizza la configurazione

| <b>PROMEL</b><br>FIRENZE - ITALIA | MI CD701<br>File consultabile in rete: \DGQ RGQ\DOCUMENTI<br>UFFICIALI\MANUALI\MICD701VER1REV.X.DOC<br>MANUALE D'USO E MANUTENZIONE<br><b>CONTA DIVIDI 701</b> | Rev. 0        |
|-----------------------------------|----------------------------------------------------------------------------------------------------|---------------|
| UTP                               |                                                                                                    | Pag. 11 di 28 |

Premendo ESC si torna al menù precedente Premendo ancora ESC si torna al menù programmazione.

b. Tenendo premuto AUTO per più di 5 sec. si visualizza il seguente menù:

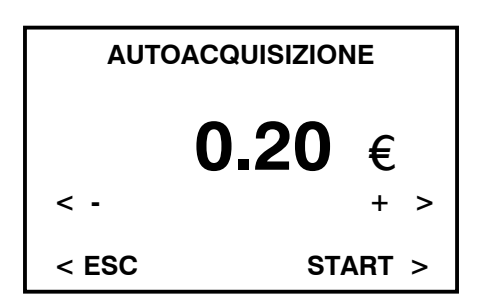

Questa funzione ha lo scopo di ritarare la macchina nell' eventualità che si abbia un conteggio errato.

Per eseguire questa operazione devono essere inserite nº 10 monete per volta di ogni taglio.

• Premendo START la macchina si mette in movimento e si ferma dopo aver processato le 10 monete inserite, durante tale operazione si visualizza il seguente menù:

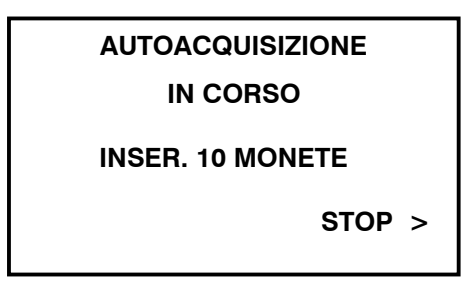

Se l'autoacquisizione è avvenuta senza errori, si visualizza la scritta "AUTOACQUISIZIONE EFFETTUATA" e si ritorna al menù precedente.Premendo i tasti – / + si visualizza il valore delle monete per cui si vuole effettuare l'acquisizione, premendo start si inizia l'operazione.

c. Selezionando P. STOP si visualizza il seguente menù:

| PROGR. NR. PEZZI     |         |  |
|----------------------|---------|--|
| TUTTE  P. ZI:<br>< - | + >     |  |
| < ESC                | ENTER > |  |

| PROMEL   FIRENZE - ITALIA | MI CD701<br>File consultabile in rete: \DGQ RGQ\DOCUMENTI<br>UFFICIALI\MANUALI\MICD701VER1REV.X.DOC<br>MANUALE D'USO E MANUTENZIONE<br><b>CONTA DIVIDI 701</b> | Rev. 0        |
|---------------------------|----------------------------------------------------------------------------------------------------|---------------|
| UTP                       |                                                                                                    | Pag. 12 di 28 |

Questa funzione consente di impostare il numero di monete desiderato uguale per tutti i tagli o differenziato con un minimo di 5 pezzi.

- Premendo i tasti / + si visualizza il valore ed il numero di monete programmato.
- Premendo i tasti numerici (2) si imposta il numero di monete desiderato.
- Premendo ENTER si convalida la programmazione.
- d. Selezionando CASSE si visualizza il seguente menù:

| PROGRAM> CASSE  |         |  |
|-----------------|---------|--|
| CASSE ATTIVE: 0 |         |  |
|                 |         |  |
| < RESET CASSE   |         |  |
| < ESC           | ENTER > |  |

- Con la funzione CASSE si inserisce, utilizzando la tastiera (2), il numero di utenti/casse fino ad un massimo di 99.
- Per eliminare la funzione CASSE si inserisce, utilizzando la tastiera (2), il numero 0.
- Premendo ENTER si convalida la programmazione.
- Premendo RESET CASSE viene azzerato il valore contabilizzato in tutte le casse. Si visualizza il seguente menù:

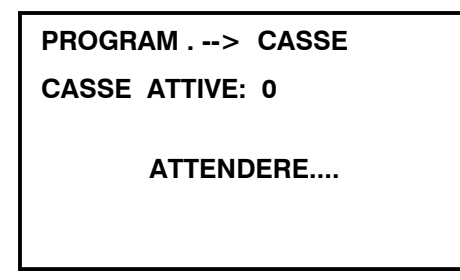

Quindi viene visualizzato il menù come da punto d:

| PROGRAM> CASSE  |         |  |
|-----------------|---------|--|
| CASSE ATTIVE: 0 |         |  |
|                 |         |  |
|                 |         |  |
| < RESET CASSE   |         |  |
| < ESC           | ENTER > |  |
|                 |         |  |

| <b>PROMEL</b><br>FIRENZE - ITALIA | MI CD701<br>File consultabile in rete: \DGQ RGQ\DOCUMENTI<br>UFFICIALI\MANUALI\MICD701VER1REV.X.DOC<br>MANUALE D'USO E MANUTENZIONE<br><b>CONTA DIVIDI 701</b> | Rev. 0        |
|-----------------------------------|----------------------------------------------------------------------------------------------------|---------------|
| UTP                               |                                                                                                    | Pag. 13 di 28 |

Per variare il numero di casse impostato si ripete l' operazione premendo i tasti numerici (2). Impostate le casse il display presenta una visualizzazione come la seguente:

| PROGRAM> CAS    | SSE     |  |
|-----------------|---------|--|
| CASSE ATTIVE: 1 |         |  |
|                 |         |  |
| < RESET CASSE   |         |  |
| < ESC           | ENTER > |  |

- Premendo ESC si ritorna al menù programmazione.
- e. Premendo ESC si ritorna al menù principale.

### 5.3.4 MENU CONTEGGIO

Premendo CONTEGGIO si attiva il seguente menù:

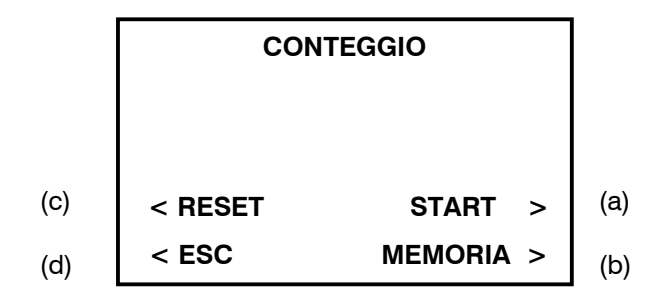

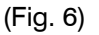

**a.** Premendo START la macchina si mette i movimento e inizia a processare le monete inserite nel piatto di caricamento (5); durante l' operazione si visualizza il seguente display:

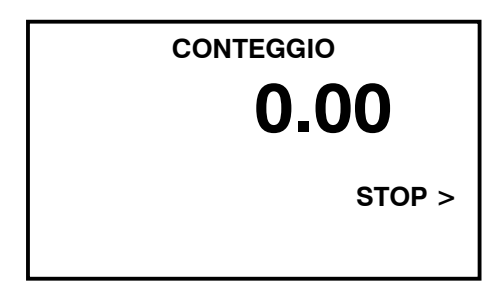

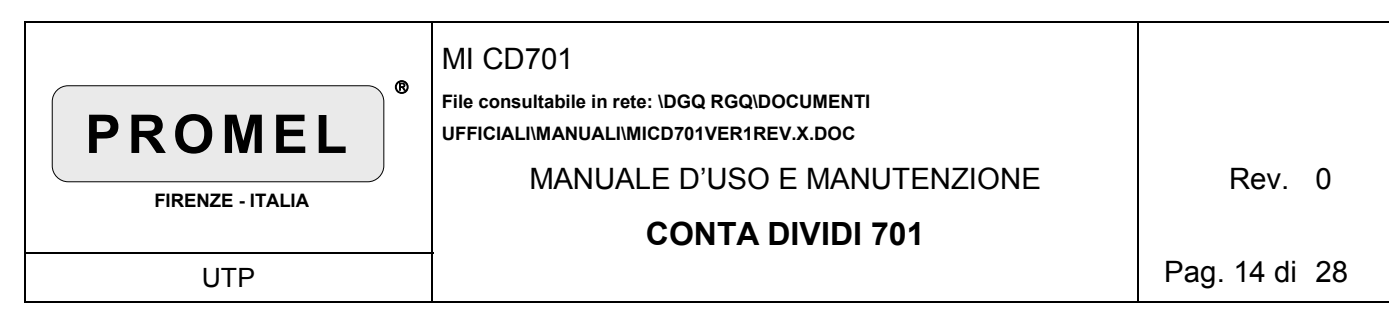

 Premendo STOP la macchina si ferma e visualizza il valore del conteggio e il numero totale di monete.

Si ha il seguente menù:

| TOTALE:  | °<br>0.00 |
|----------|-----------|
| < STAMPA | CONT. >   |
| < ESC    | MEMORIA > |

(Fig. 7)

Mediante la tastiera (2) è possibile visualizzare le varie uscite agendo sui tasti attivi 1-2-3-4-5-6-7 i quali sono associati i seguenti valori:

Tasto 1:  $0.01 \in -0.02 \in -T.(NOTA1)$ . Tasto 2:  $0.10 \in$ Tasto 3:  $0.05 \in$ Tasto 4:  $0.20 \in$ . Tasto 5: 1€. Tasto 6:  $0.50 \in$ . Tasto 7: 2€.

NOTA 1: T. Indica il numero totale ed il valore delle monete contabilizzate nella BUCA 1.

I valori associati al tasto 1 vengono visualizzati premendo più volte lo stesso tasto. Una volta selezionato il gruppo di valori, per passare da un valore all'altro occorre ripremere il tasto corrispondente.Impostando 0.20∈ viene visualizzata una grafica come segue:

| 0.20 ∈            | 0                    |
|-------------------|----------------------|
|                   | 0.00                 |
| < STAMPA<br>< ESC | CONT. ><br>MEMORIA > |

| PROMEL   FIRENZE - ITALIA | MI CD701<br>File consultabile in rete: \DGQ RGQ\DOCUMENTI<br>UFFICIALI\MANUALI\MICD701VER1REV.X.DOC<br>MANUALE D'USO E MANUTENZIONE<br><b>CONTA DIVIDI 701</b> | Rev. 0        |
|---------------------------|----------------------------------------------------------------------------------------------------|---------------|
| UTP                       |                                                                                                    | Pag. 15 di 28 |

Premendo il tasto attivo 9 è possibile visualizzare nuovamente il totale del conteggio.

• Premendo CONTINUA, la macchina riparte continuando il precedente conteggio.

Quando non transitano più monete sotto il disco di trascinamento (6), la macchina esegue automaticamente tre tentativi di ricerca monete fermando la rotazione del piatto di caricamento (5) invertendo il suo movimento per un giro, rifermandosi e ripartendo nel senso iniziale.

Se dopo i tre tentativi non transitano più monete, la macchina si ferma e visualizza i dati del conteggio come indicato nel seguente menù:

| TOTALE:  | <b>1.20</b> |
|----------|-------------|
| < STAMPA | CONT. >     |
| < ESC    | MEMORIA >   |

(Fig. 8)

• Premendo i tasti attivi 1-2-3-4-5-6-7 si possono visualizzare la quantità ed il valore di ogni singolo taglio di monete

Impostando 0.20∈ viene visualizzata una grafica come segue:

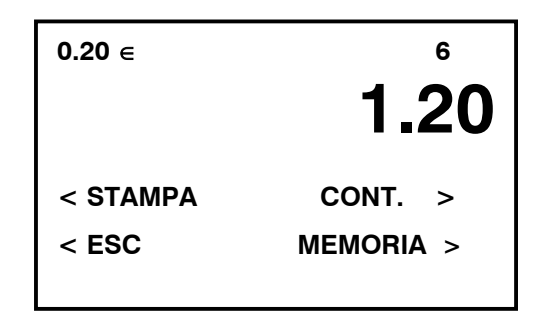

Selezionando uno di tali valori e premendo STAMPA si esegue la stampa del numero totale di monete del singolo taglio, e della valorizzazione relativa.

Premendo il tasto 9 è possibile visualizzare nuovamente il totale del conteggio.

Quando sul display è visualizzato il totale contato premendo STAMPA si esegue la stampa del numero totale di monete per ogni singolo taglio, della valorizzazione parziale e totale. Quando sul display è visualizzato T. premendo STAMPA si esegue la stampa del numero totale di monete della BUCA 1, della valorizzazione parziale e totale.

• Premendo CONT la macchina riparte.

Dopo aver effettuato un conteggio il valore visualizzato può essere caricato in memoria per sommarlo ad operazioni future.

| <b>PROMEL</b><br>FIRENZE - ITALIA | MI CD701<br>File consultabile in rete: \DGQ RGQ\DOCUMENTI<br>UFFICIALI\MANUALI\MICD701VER1REV.X.DOC<br>MANUALE D'USO E MANUTENZIONE<br><b>CONTA DIVIDI 701</b> | Rev. 0        |
|-----------------------------------|----------------------------------------------------------------------------------------------------|---------------|
| UTP                               |                                                                                                    | Pag. 16 di 28 |

Premendo MEMORIA (Fig.8) viene visualizzato il seguente display:

| TOT MEMORIA |         |
|-------------|---------|
|             | 0.00    |
| CONTEG.     | 1 20    |
|             | 1.20    |
| < ESC       | SOMMA > |

• Premendo SOMMA il valore del conteggio viene caricato in memoria e viene visualizzato il seguente menù:

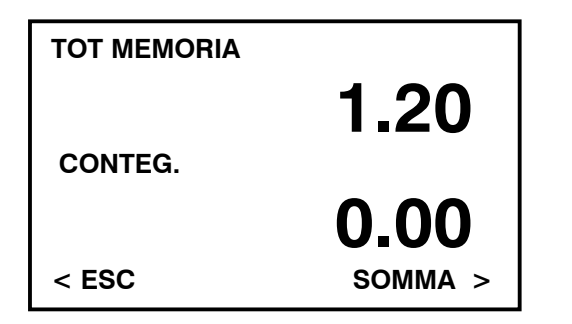

- Premendo ESC si ritorna al menù di Fig.8.
- Premendo ancora ESC si ritorna al menù CONTEGGIO Fig.6
- **b**. Premendo MEMORIA si visualizza il contenuto della memoria.

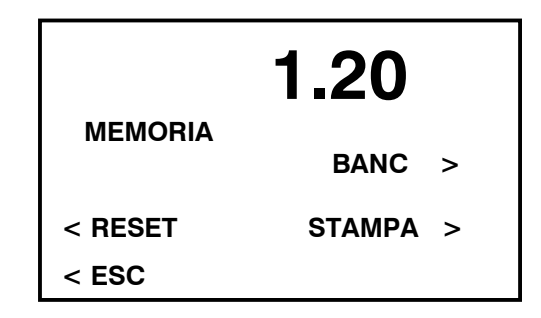

• Premendo RESET si azzera la memoria

| <b>PROMEL</b><br>FIRENZE - ITALIA | MI CD701<br>File consultabile in rete: \DGQ RGQ\DOCUMENTI<br>UFFICIALI\MANUALI\MICD701VER1REV.X.DOC<br>MANUALE D'USO E MANUTENZIONE<br><b>CONTA DIVIDI 701</b> | Rev. 0        |
|-----------------------------------|----------------------------------------------------------------------------------------------------|---------------|
| UTP                               |                                                                                                    | Pag. 17 di 28 |

• Premendo BANC si visualizza il seguente menù:

| TOT MEMORIA |         |
|-------------|---------|
| BANCONOTE   | 1.20    |
|             | 0.00    |
| < ESC       | SOMMA > |

La funzione BANCONOTE permette di aggiungere valori direttamente in memoria.Questi valori possono derivare da contabilizzazioni di moneta cartacea che quindi non sono stati processati direttamente dalla macchina.

Il valore delle banconote viene digitato tramite i tasti numerici (2). Premendo SOMMA tale valore viene addizionato in memoria.

Premendo ESC si torna al menù precedente.

- Premendo STAMPA si esegue la stampa del numero di monete per ogni singolo taglio, della valorizzazione parziale, totale e delle banconote extra contabilizzate.
- Premendo ESC si ritorna al menù CONTEGGIO Fig. 6

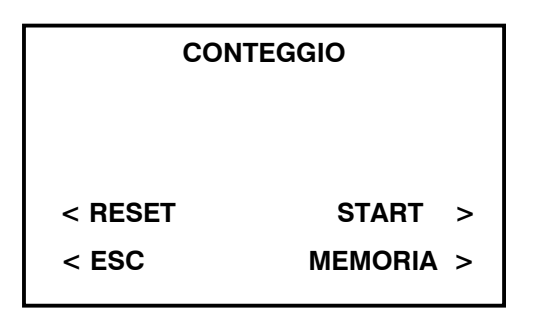

**c** . Premendo RESET si azzera il valore del conteggio precedentemente eseguito,il piatto di caricamento (5) esegue un giro in senso inverso e si visualizza il seguente menù:

| CONTEGGIO        |  |
|------------------|--|
| RESET EFFETTUATO |  |
|                  |  |
|                  |  |
|                  |  |

| <b>PROMEL</b><br>FIRENZE - ITALIA | MI CD701<br>File consultabile in rete: \DGQ RGQ\DOCUMENTI<br>UFFICIALI\MANUALI\MICD701VER1REV.X.DOC<br>MANUALE D'USO E MANUTENZIONE<br><b>CONTA DIVIDI 701</b> | Rev. 0        |
|-----------------------------------|----------------------------------------------------------------------------------------------------|---------------|
| UTP                               |                                                                                                    | Pag. 18 di 28 |

**d** . Premendo ESC si ritorna al menù principale.

#### 5.3.5 MENU' CONTEGGIO-STOP

Premendo CONTEGGIO-STOP si attiva il seguente menù:

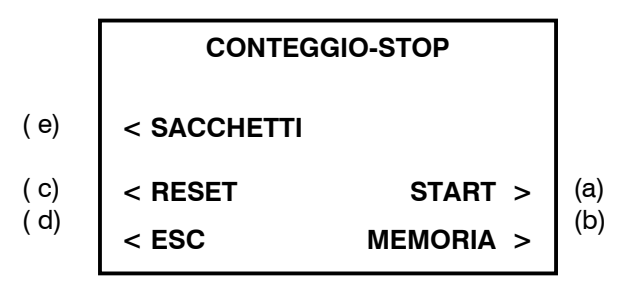

(Fig.9)

Questa funzione consente di fermarsi al raggiungimento del numero di monete preimpostato, variabile per ciascun taglio.

Il numero di monete preimpostato si può variare soltanto dal menù PROGRAMMAZIONE.

**a.** Premendo START si avvia la divisione ed il conteggio delle monete.La macchina si fermerà quando un taglio di monete avrà raggiunto il numero di monete impostato. Con la macchina in movimento si visualizza il seguente menù:

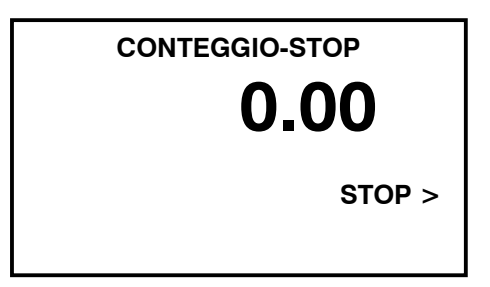

• Premendo STOP si interrompe il conteggio.

Una volta raggiunto per un qualsiasi taglio di monete la quantità impostata, si visualizza il seguente menù:

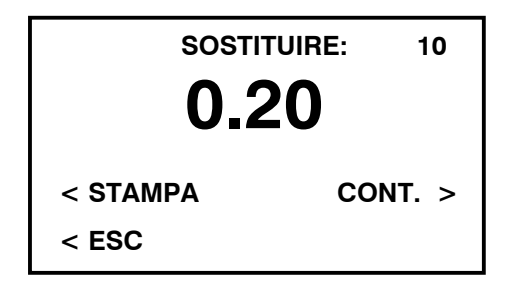

| <b>PROMEL</b><br>FIRENZE - ITALIA | MI CD701<br>File consultabile in rete: \DGQ RGQ\DOCUMENTI<br>UFFICIALI\MANUALI\MICD701VER1REV.X.DOC<br>MANUALE D'USO E MANUTENZIONE<br><b>CONTA DIVIDI 701</b> | Rev. 0        |
|-----------------------------------|----------------------------------------------------------------------------------------------------|---------------|
| UTP                               |                                                                                                    | Pag. 19 di 28 |

- Premendo STAMPA si stampa la ricevuta indicante: valore moneta, numero pezzi e valore totale.
- Premendo CONT, una volta sostituito il sacchetto od il tubo del valore indicato, la macchina riparte.
- Premendo ESC si ritorna al menù di Fig.9

Qualora siano terminate le monete nel piatto (5) la macchina esegue tre tentativi di ricerca monete e poi si ferma visualizzando il seguente menù:

| TOTALE   | °<br>0.00 |
|----------|-----------|
| < STAMPA | CONT. >   |
| < ESC    | MEMORIA > |

Premendo i tasti attivi 1-2-3-4-5-6-7 si possono visualizzare la quantità ed il valore di ogni singolo taglio di monete.

Selezionando uno di tali valori e premendo STAMPA si esegue la stampa del numero totale di monete del singolo taglio, e della valorizzazione relativa.

Premendo il tasto 9 è possibile visualizzare nuovamente il totale del conteggio.

Quando sul display è visualizzato il totale contato premendo STAMPA si esegue la stampa del numero totale di monete per ogni singolo taglio, della valorizzazione parziale e totale.

Premendo il tasto 0 viene evidenziata la rimanenza contabilizzata. Viene visualizzato il seguente menù:

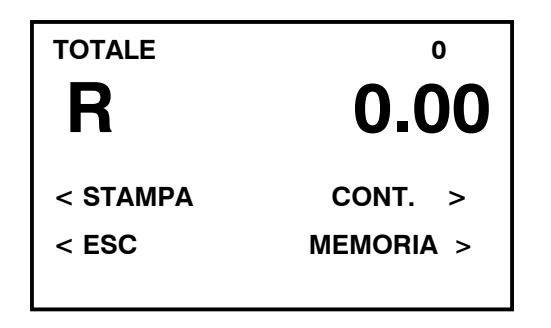

- Premendo STAMPA si esegue la stampa del residuo totale di monete per ogni singolo taglio, della valorizzazione parziale e totale.
- Premendo il tasto attivo 1 viene visualizzato per il valore  $0.01 \in$  il seguente display:

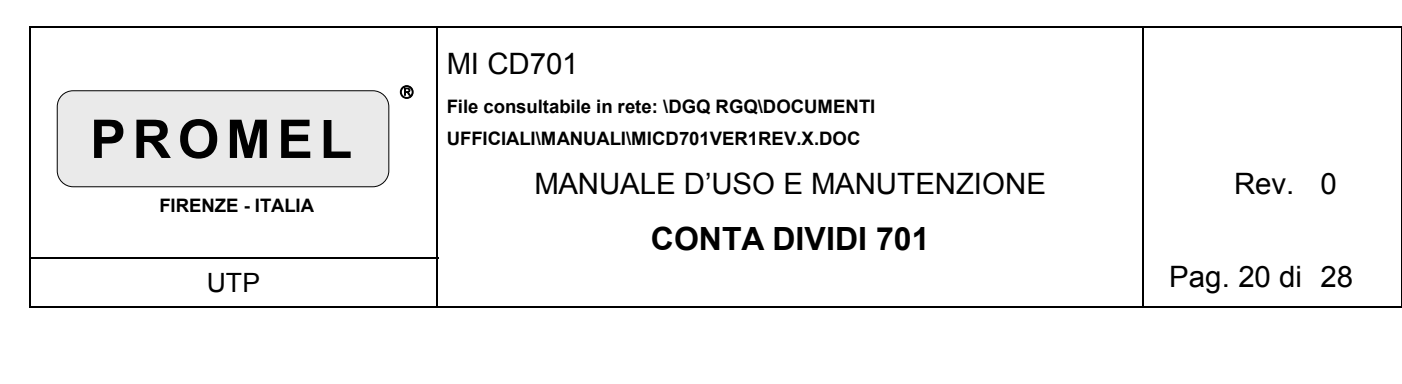

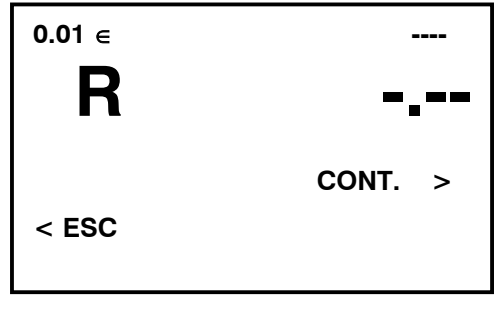

Premendo nuovamente il tasto attivo 1 (moneta  $0.02\epsilon$ ) oppure i tasti attivi 2-3-4-5-6-7 si possono visualizzare le rimanenze per il valore di ogni singolo taglio di monete.

Viene visualizzato il seguente menù:

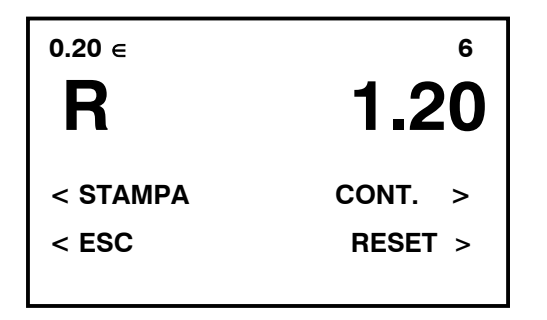

- Premendo il tasto RESET viene azzerato il residuo del singolo taglio di monete visualizzato.
- Selezionando uno di tali valori e premendo STAMPA si esegue la stampa del numero residuo di monete del singolo taglio, e della valorizzazione relativa.

Premendo il tasto 9 è possibile visualizzare nuovamente il residuo totale del conteggio.

- Premendo ESC si ritorna al menù Fig.9
- Premendo CONT la macchina riparte.
- Premendo MEMORIA viene visualizzato il seguente display:

| TOT MEMORIA |         |
|-------------|---------|
|             | 0.00    |
| CONTEG.     |         |
|             | 1.20    |
| < ESC       | SOMMA > |

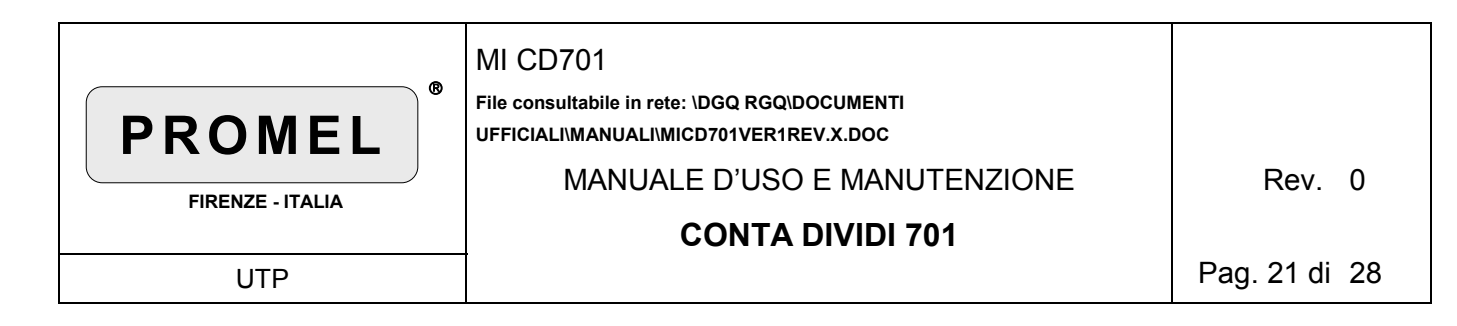

• Premendo SOMMA il valore del conteggio viene caricato in memoria e viene visualizzato il seguente menù:

| TOT MEMORIA |       |
|-------------|-------|
| CONTEG.     | 1.20  |
|             | 0.00  |
| < ESC       | SOMMA |

- Premendo ESC si ritorna al menù precedente.
- Premendo ancora ESC si ritorna al menù (Fig.9).

b. Premendo MEMORIA si visualizza il contenuto della memoria.

| MEMODIA          | 1.20     |  |
|------------------|----------|--|
| MEMORIA          | BANC >   |  |
| < RESET<br>< ESC | STAMPA > |  |

- Premendo RESET si azzera la memoria
- Premendo BANC si visualizza il seguente menù:

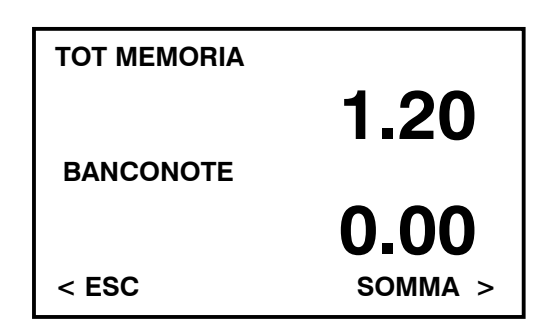

| <b>PROMEL</b><br>FIRENZE - ITALIA | MI CD701<br>File consultabile in rete: \DGQ RGQ\DOCUMENTI<br>UFFICIALI\MANUALI\MICD701VER1REV.X.DOC<br>MANUALE D'USO E MANUTENZIONE<br><b>CONTA DIVIDI 701</b> | Rev. 0        |
|-----------------------------------|----------------------------------------------------------------------------------------------------|---------------|
| UTP                               |                                                                                                    | Pag. 22 di 28 |

La funzione BANCONOTE permette di aggiungere valori direttamente in memoria.Questi valori possono derivare da contabilizzazioni di moneta cartacea che quindi non sono stati processati direttamente dalla macchina.

Il valore delle banconote viene digitato tramite i tasti numerici (2).

Premendo SOMMA tale valore viene addizionato in memoria.

- Premendo STAMPA si esegue la stampa del numero di monete per ogni singolo taglio, della valorizzazione parziale, totale e delle banconote extra contabilizzate.
- **c.** Premendo RESET si azzera il valore del conteggio e la rimanenza dei sacchetti precedentemente eseguiti, il piatto di caricamento (5) esegue un giro in senso inverso e si visualizza il seguente menù:

| CONTEGGIO-STOP          |  |
|-------------------------|--|
| <b>RESET EFFETTUATO</b> |  |
|                         |  |
|                         |  |
|                         |  |

- d. Premendo ESC si torna al menù principale.
- e. Premendo SACCHETTI si visualizza il seguente menù:

| TOTALE    | ۰        |
|-----------|----------|
| <b>R.</b> | 1.20     |
| < RESET   | STAMPA > |
| < ESC     | ENTER >  |

Sul display la lettera R evidenzia la rimanenza contabilizzata.Sul display vengono visualizzati il valore ed il numero di monete processate per le quali non è stato completato il valore preimpostato per l'intero sacchetto; (Vedi Par.5.3.3 Programmazione)

Premendo il tasto attivo 1 viene visualizzato per il valore 0.01 ∈ il seguente display:

| 0.01 ∈ |                     |
|--------|---------------------|
| R      | <b>-</b> _ <b>-</b> |
| ••     | -                   |
|        |                     |
| < ESC  | CONT. >             |
|        |                     |

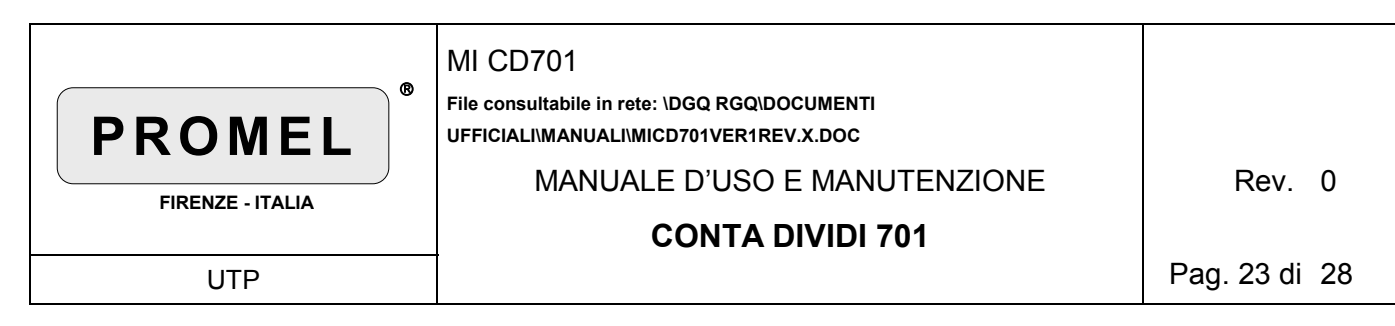

Premendo nuovamente il tasto attivo 1 (moneta 0.02∈) oppure i tasti attivi 2-3-4-5-6-7 si possono visualizzare il numero ed il valore di quei tagli di monete che non hanno raggiunto la quantità preimpostata.

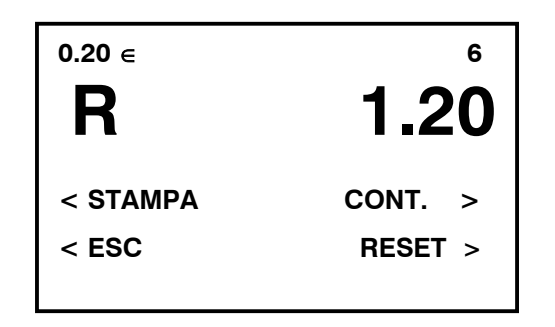

- Selezionando uno di tali valori e premendo STAMPA si esegue la stampa del numero totale di monete del singolo taglio, e della valorizzazione relativa.
  - Premendo il tasto 9 è possibile visualizzare nuovamente il totale del conteggio.
- Quando sul display è visualizzato il totale contato premendo STAMPA si esegue la stampa del numero totale di monete per ogni singolo taglio, della valorizzazione parziale e totale.

N.B. Dopo aver effettuato il conteggio tornando al menù principale la macchina memorizza il valore della rimanenza mantenendolo in memoria anche in caso di spegnimento.

- Il valore così memorizzato può essere richiamato in un secondo tempo premendo ENTER.
- La memoria è azzerabile premendo RESET e tornando al menù principale.
- Premendo ESC si torna al menù precedente.

#### 5.3.6 MENU' CONTEGGIO/CONTEGGIO-STOP CON FUNZIONE CASSE ATTIVA

Qualora si fosse impostato un numero di utenti/casse attraverso il menù di PROGRAMMAZIONE (vedi menù principale).

Premendo il tasto CONTEGGIO/CONTEGGIO-STOP dal menù principale si attiva il seguente menù:

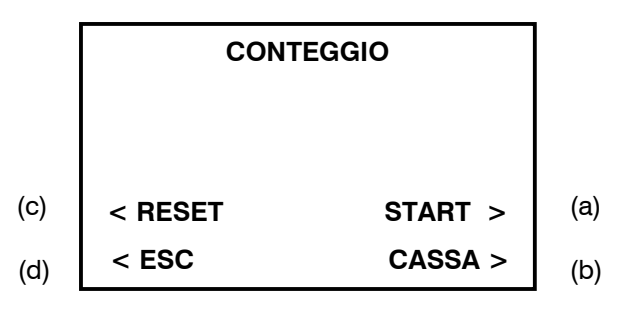

(Fig.10)

| <b>PROMEL</b><br>FIRENZE - ITALIA | MI CD701<br>File consultabile in rete: \DGQ RGQ\DOCUMENTI<br>UFFICIALI\MANUALI\MICD701VER1REV.X.DOC<br>MANUALE D'USO E MANUTENZIONE<br><b>CONTA DIVIDI 701</b> | Rev. 0        |
|-----------------------------------|----------------------------------------------------------------------------------------------------|---------------|
| UTP                               |                                                                                                    | Pag. 24 di 28 |

**a** . Premendo START la macchina esegue il conteggio al termine del quale viene visualizzato il seguente menù:

| TOTALE:  | 。<br>0.00 |
|----------|-----------|
| < STAMPA | CONT. >   |
| < ESC    | CASSA >   |

(Fig.11)

In alto a destra è riportato il numero di monete contato, sotto è riportato il valore totale.

- Premendo CONT, la macchina riparte il conteggio che viene sommato al conteggio precedente.
- Premendo i tasti attivi 1-2-3-4-5-6-7 si possono visualizzare la quantità ed il valore di ogni singolo taglio di monete.

Selezionando uno di tali valori e premendo STAMPA si esegue la stampa del numero totale di monete del singolo taglio, e della valorizzazione relativa.

Premendo il tasto 9 è possibile visualizzare nuovamente il totale del conteggio.

Quando sul display è visualizzato il totale contato premendo STAMPA si esegue la stampa del numero totale di monete per ogni singolo taglio, della valorizzazione parziale e totale.

- Premendo ESC si ritorna al menù CONTEGGIO/CONTEGGIO-STOP Fig.10.
- Premendo CASSA dopo aver effettuato il conteggio si visualizza il seguente menù:

| TOT CASSA 1 |         |
|-------------|---------|
|             | 0.00    |
| CONTEG.     |         |
|             | 1.20    |
| < ESC       | SOMMA > |

- Premendo i tasti numerici (2) si seleziona l'utente/cassa dove si vuole contabilizzare il conteggio, oppure si considera come un conteggio separato e non verrà contabilizzato in memoria utente/casse.
- Premendo SOMMA il conteggio parziale viene addizionato al totale della utente/cassa selezionata attiva.

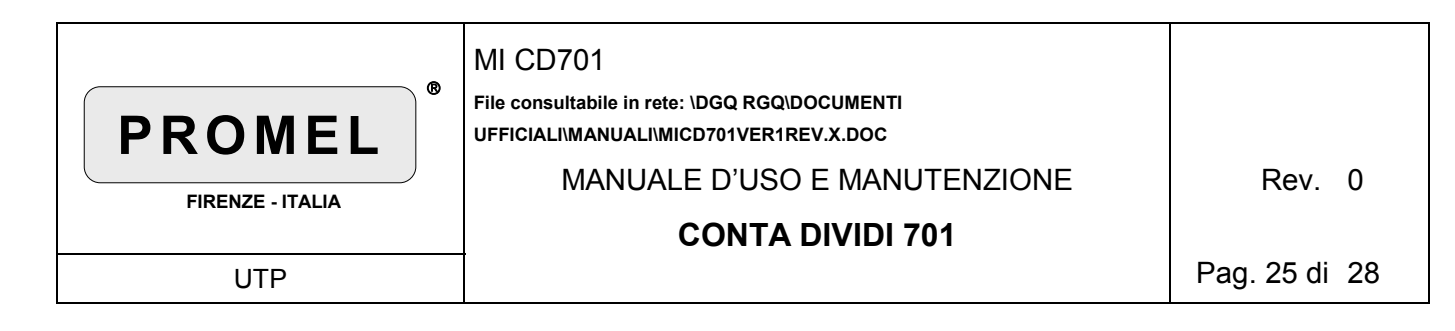

Viene visualizzato il seguente menù:

| TOT CASSA 1 |         |
|-------------|---------|
|             | 1.20    |
| CONTEG.     | 0.00    |
|             | 0.00    |
| < ESC       | SOMMA > |

- Premendo ESC si ritorna al menù Fig.11.
- Premendo di nuovo ESC si ritorna al menù di Fig.10.
- b. Prima di effettuare un nuovo conteggio premendo CASSA dal menù fig.10 abbiamo:

| <b>0.00</b><br>TOT CASSA 1 |        |   |
|----------------------------|--------|---|
|                            | BANC   | > |
| < RESET                    | STAMPA | > |
| < ESC                      | ENTER  | > |

Tramite i tasti (2) è possibile modificare la cassa e renderla attiva. Premendo il pulsante STAMPA si visualizza il seguente menù:

| TOTALE:          | <b>1.20</b> |  |
|------------------|-------------|--|
| < TUTTE<br>< ESC | SINGOLA >   |  |

- Selezionando TUTTE si esegue la stampa dei valori memorizzati in tutte le casse.
- Premendo SINGOLA si effettua la stampa della sola cassa attiva
- Premendo ESC si ritorna al menù principale fig.10.

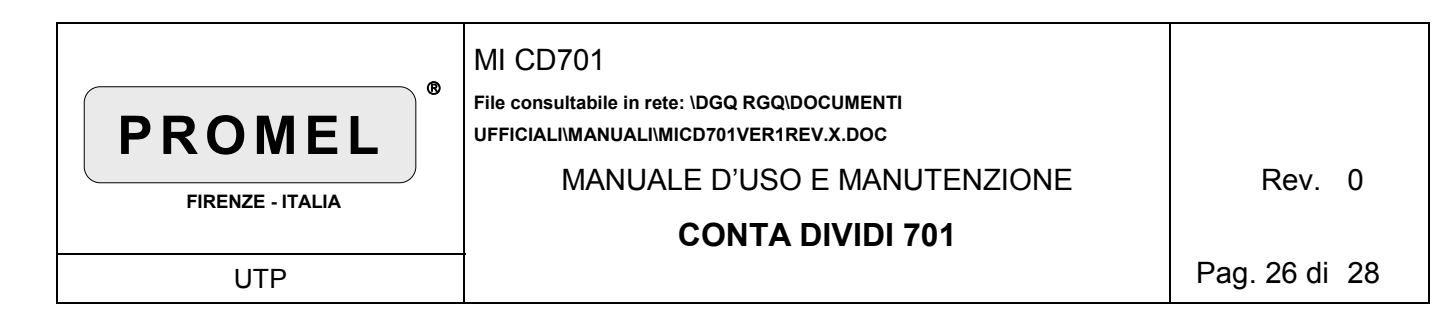

Premendo BANC si visualizza il seguente menù:

| TOT MEMORIA |         |
|-------------|---------|
|             | 1.20    |
| BANCONOTE   |         |
|             | 0.00    |
| < ESC       | SOMMA > |

La funzione BANCONOTE permette di aggiungere valori direttamente in memoria.Questi valori possono derivare da contabilizzazioni di moneta cartacea che quindi non sono stati processati direttamente dalla macchina.

Il valore delle banconote viene digitato tramite i tasti numerici (2).

Premendo SOMMA tale valore viene addizionato in memoria.

Premendo ESC si torna al menù precedente.

**c.** Premendo RESET si effettua il reset della macchina, il piatto di caricamento (5) esegue un giro in senso inverso e si visualizza il seguente menù:

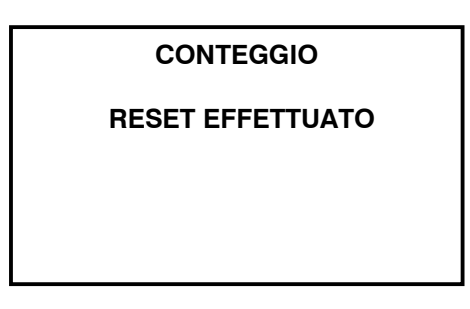

d. Premendo ESC si torna al menù principale.

| <b>PROMEL</b><br>FIRENZE - ITALIA | MI CD701<br>File consultabile in rete: \DGQ RGQ\DOCUMENTI<br>UFFICIALI\MANUALI\MICD701VER1REV.X.DOC<br>MANUALE D'USO E MANUTENZIONE<br><b>CONTA DIVIDI 701</b> | Rev. 0        |
|-----------------------------------|----------------------------------------------------------------------------------------------------|---------------|
| UTP                               |                                                                                                    | Pag. 27 di 28 |

### 6. Settaggio Orologio della Stampante

L'ora e la data della stampante possono essere regolati tramite i tasti "PRINT" e "FEED" posti sul pannello della stampante.

Per la regolazione delle impostazioni procedere nel seguente modo:

- alimentare la Conta Dividi 701;
- tenere premuto il tasto "FEED" e premere contemporaneamente il tasto "PRINT"; la stampante esegue la stampa dell'ora, della data e di una freccia indicante le cifre da modificare;
- ogni qualvolta si preme il tasto "PRINT", viene fatta avanzare la cifra indicata dalla freccia e viene stampata la versione aggiornata;
- per modificare un'altra cifra, premere nuovamente il tasto "FEED"; ogni volta la stampante stamperà l'ora e la data aggiornate, evidenziando con una freccia le cifre selezionate.
- per terminare la procedura premere contemporaneamente i tasti "PRINT" e "FEED" e disalimentare la Conta Dividi 701.

#### 7. Manutenzione

#### 7.1 Pulizia della macchina

La Conta Dividi 701 non richiede una manutenzione particolare. E' opportuno eseguire una semplice operazione di pulizia della macchina.

#### **IMPORTANTE!**

Le operazioni di manutenzione devono essere eseguite con macchina spenta e non collegata alla rete.

- A. Assicurasi che la macchina sia spenta.
- B. Aprire la parte anteriore della macchina sbloccando la serratura (vedi fig. 2).
- C. Sollevare la parte anteriore della macchina (vedi fig. 3).
- D. Sganciare il disco di trascinamento (6) esercitando su di esso una leggera pressione e facendolo ruotare in senso orario, poi rimuoverlo dalla sua posizione sollevandolo verso l'alto come indicato in fig. 4 e 5.
- E. Pulire il piano di scorrimento delle monete (7), si consiglia di spolverare anche la superficie del lettore ottico (8).
- F. Rimontare il disco di trascinamento quindi richiudere la macchina.

| <b>PROMEL</b><br>FIRENZE - ITALIA | MI CD701<br>File consultabile in rete: \DGQ RGQ\DOCUMENTI<br>UFFICIALI\MANUALI\MICD701VER1REV.X.DOC<br>MANUALE D'USO E MANUTENZIONE<br><b>CONTA DIVIDI 701</b> | Rev. 0        |
|-----------------------------------|----------------------------------------------------------------------------------------------------|---------------|
| UTP                               |                                                                                                    | Pag. 28 di 28 |

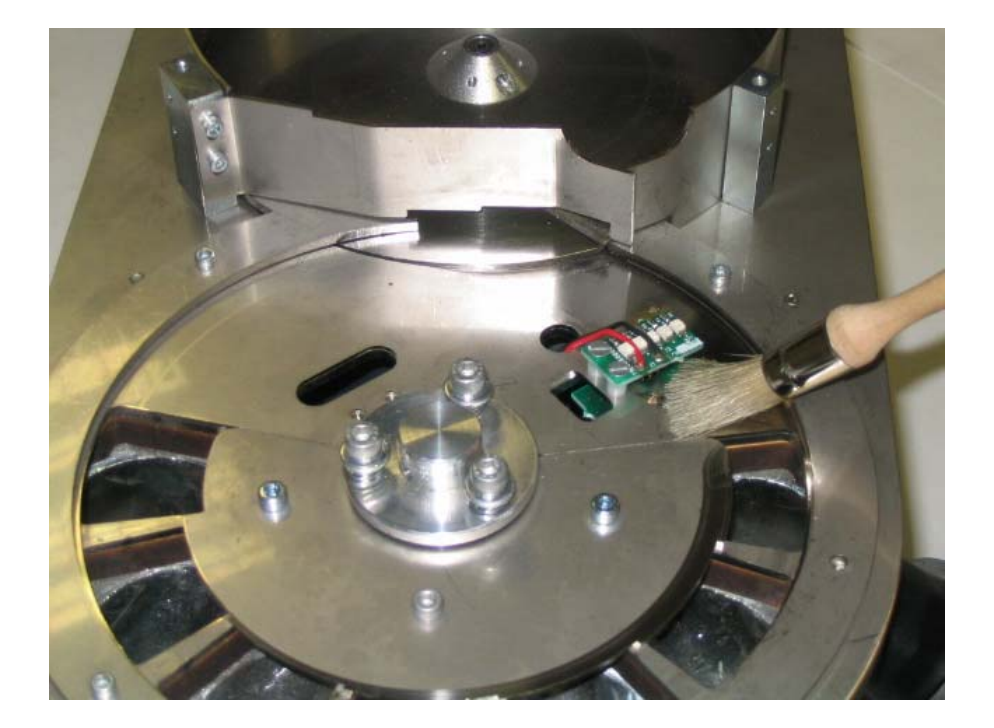

### 8. Condizioni di Garanzia

Questo apparato è protetto da Garanzia valida 24 mesi dalla data di acquisto (farà fede la data di consegna riportata sul D.d.T.) contro qualsiasi difetto di materiale o di lavorazione. La Garanzia non copre danni derivati da:

- uso diverso da quello previsto dal Costruttore;
- uso non conforme alle istruzioni riportate nel relativo manuale d'uso e manutenzione fornito a corredo di ciascuna apparecchiatura;
- impiego dell'apparato a tensioni di alimentazione diverse da quelle previste sulla targhetta di identificazione;
- tentativi di riparazione da parte di personale non autorizzato;
- utilizzo di parti di ricambio non originali;
- manomissioni non autorizzate dell'apparato;
- modifiche non autorizzate dell'apparato.

Nell'eventualità che durante il periodo di garanzia insorga un difetto protetto dalla medesima, l'apparato sarà riparato a totale carico del Costruttore. Se rispedito al Costruttore, le spese di imballo e spedizione saranno a carico dell'utente. Il prodotto verrà rispedito in porto franco. La riparazione per danni o difetti non protetti da questa Garanzia saranno effettuate con addebito del costo corrente della riparazione, della manodopera e delle parti di ricambio.